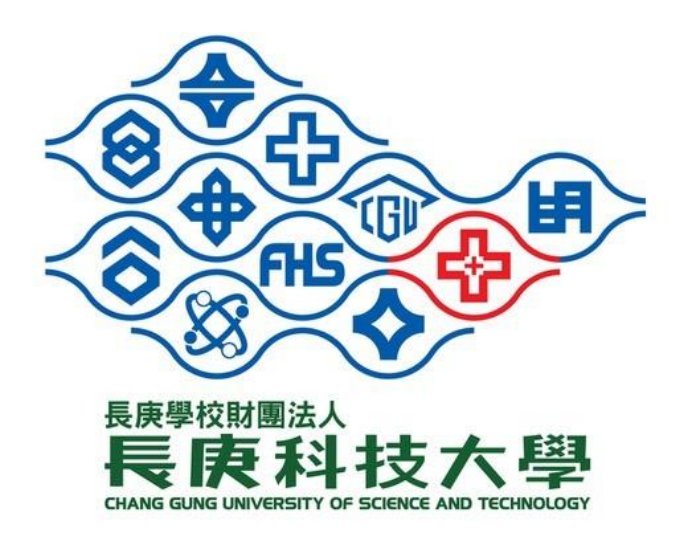

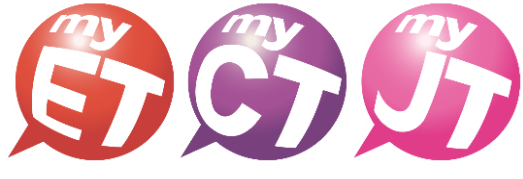

English.Chinese.Japanese

# 2022 長庚盃

# 全國大專院校

# 專業英語口說大賽

建立隊伍/審核隊員流程說明文件(隊長)

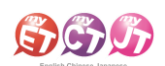

## 行動版操作流程

## 隊長建立隊伍

各隊完成報名程序的隊長,在 MyET 點選"個 2. 隊長在 MyET 點選"比賽"進入口說比賽大廳。請 1. 人"登入,若無帳號請點"免費申請帳號"完成 申請後登入 MvET。

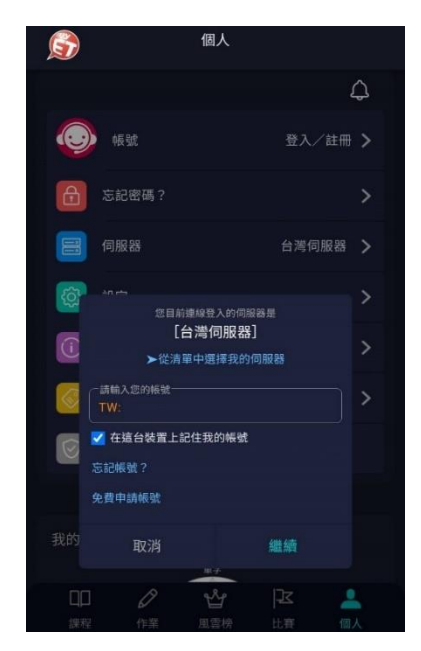

- 隊長在本競賽第一場跟讀賽比賽介紹頁面,點選 4. 隊長在隊伍列表中,請點選「建立新隊伍」,進入 "隊伍"來建立隊伍,每隊隊長加上隊員共三人。
- 隊長要先建立隊伍,隊員才可以加入隊伍。
- 隊長若沿用過往參加過 MvET 其他競賽的舊隊伍, 則不需建立新隊伍。

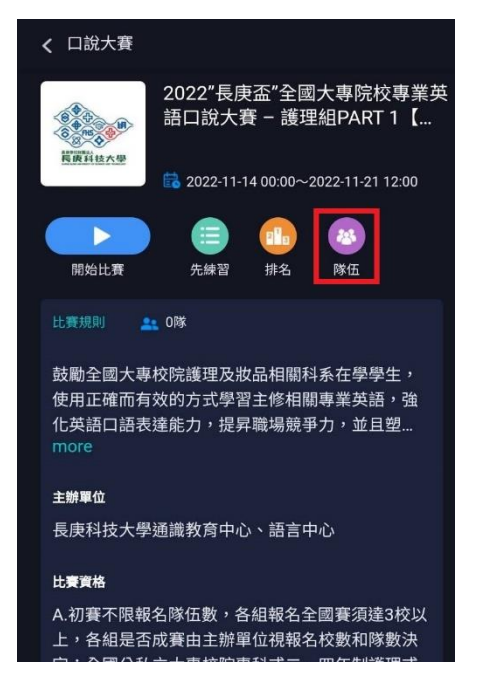

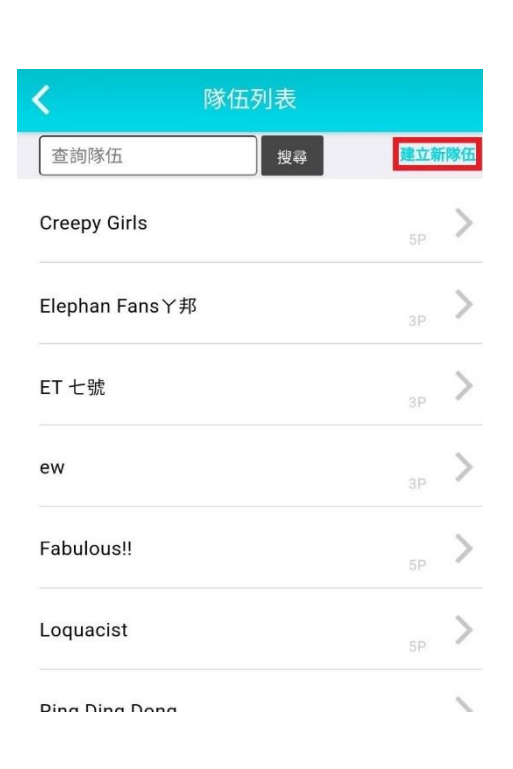

找到競賽類別中"團體賽",然後找到本次競賽 第一場競賽名稱"2022"長庚盃"全國大專院校 專業英語口說大賽 - PART 1【跟讀賽】",點 選進入比賽介紹頁面。

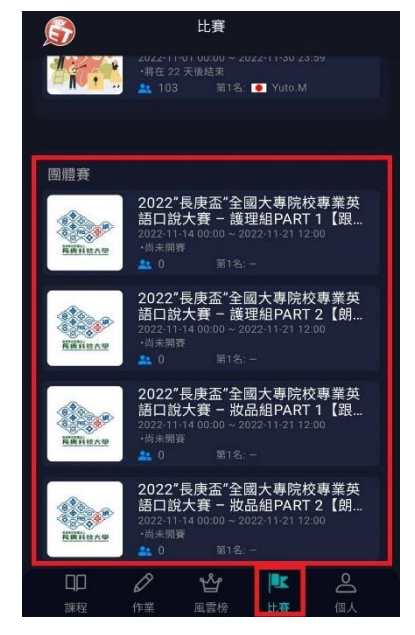

填寫建立參賽隊伍頁面。

艾爾科技股份有限公司 L Labs Inc. 台北市 10455 中山區松江路 65 號 5 樓 5F, No. 65, Sung-Jiang Rd. Taipei, Taiwan104 Tel: 02-2506-9010 Website: http://www.llabs.com Email: support@llabs.com

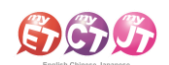

- 5. 隊長在建立新隊伍頁面,請詳細填寫創建隊伍資料,並點選「確認送出」完成創建隊伍。
- 創建隊伍名稱不得有攻擊、侮辱、影射、涉及政治爭議或其他有違社會善良風俗等字樣,違者取消比賽資格。

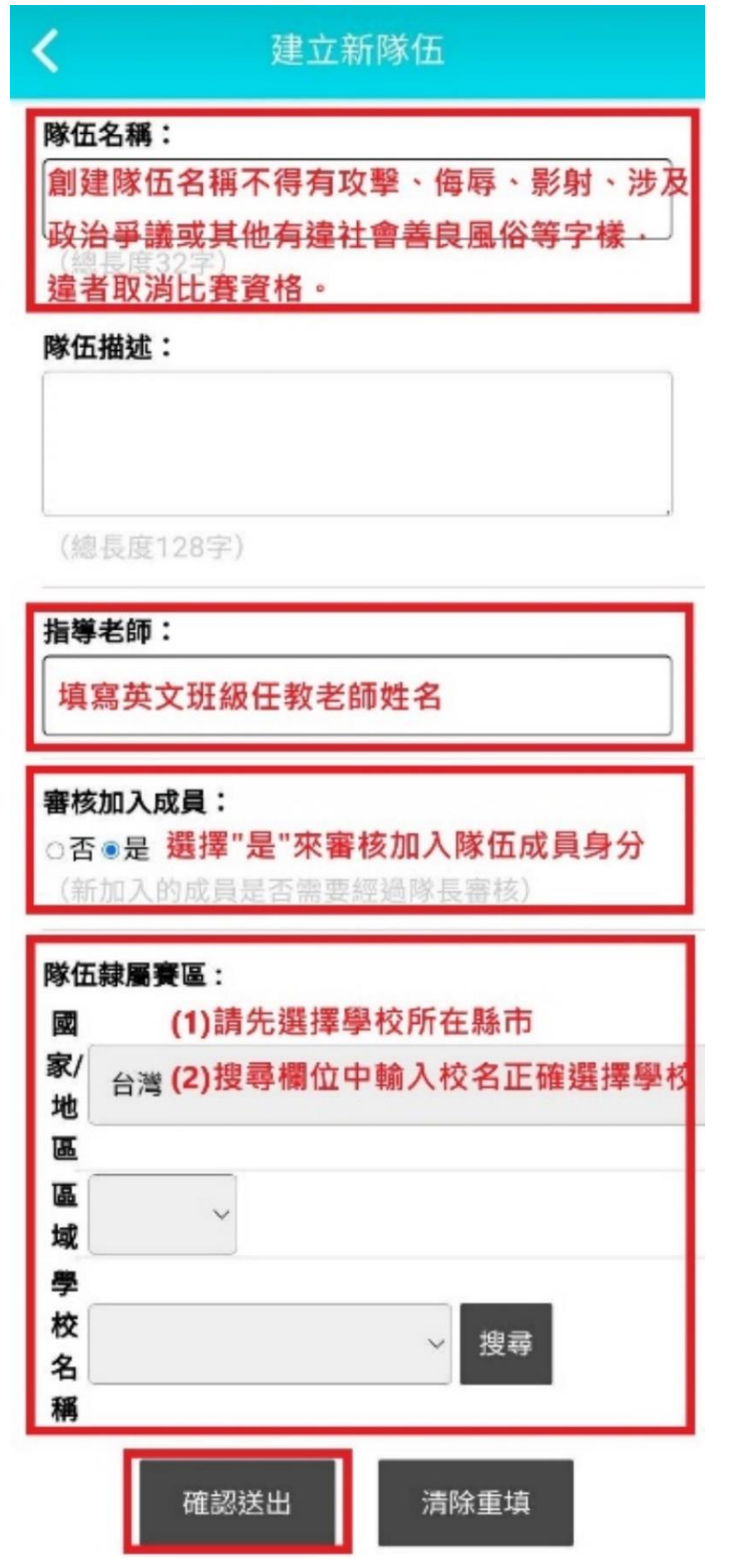

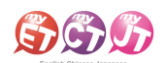

## 隊長核准加入隊員流程

(隊長需先等隊員完成申請加入隊伍才可核准)

- 1. 隊長等兩位隊員都完成申請加入隊伍後,在本競賽 2. 再點選"隊伍表現"進入隊伍資訊。
  - 第一場跟讀賽比賽介紹頁面點選"隊伍"。

| < □ 口說大賽                                                                                                    |
|----------------------------------------------------------------------------------------------------|
| 2022"長庚盃"全國大專院校專業英<br>語口說大賽 - 護理組PART 1 【                                                                                                    |
| to 2022-11-14 00:00~2022-11-21 12:00                                                                                                    |
| 時間         時間         日         日         1         1         1         1         1         1         1         1         1 <th1< th="">         1         1         <th1< th=""></th1<></th1<> |
| 比賽規則 🏩 0隊                                                                                                    |
| 鼓勵全國大專校院護理及妝品相關科系在學學生,<br>使用正確而有效的方式學習主修相關專業英語,強<br>化英語口語表達能力,提昇職場競爭力,並且塑<br>more                                                                                                    |
| 主辦單位                                                                                                    |
| 長庚科技大學通識教育中心、語言中心                                                                                                    |
| 比賽資格                                                                                                    |
| A.初賽不限報名隊伍數,各組報名全國賽須達3校以<br>上,各組是否成賽由主辦單位視報名校數和隊數決                                                                                                    |

3. 在畫面中"申請入隊名單"中,確認是否為所屬隊 4. 隊長確實確認是否申請加入隊員帳號是否為正確 員帳號,按下"准許加入"。

| <    | 隊伍 |   |
|------|----|---|
| 隊伍資訊 |    |   |
| 隊伍表現 |    | > |

| 管理隊伍 (限隊長使用) |   |
|--------------|---|
| 修改隊伍資料       | > |
| 開除隊員         | > |
| 更換隊長         | > |
| 解散隊伍         | > |

- 雨位隊員,按下准許加入,只要看到"准許加入 完成"訊息,則完成建立隊伍及隊員加入流程。
- 若主辦單位結算名次發現參賽隊伍成員資料與報 名表不符合時,取消該隊參賽資格。

X

| <b>く</b> 隊伍:           | 表現        |
|------------------------|-----------|
| 艾爾科技大學A班               |           |
| <b>隊長:</b> LeeKwangSoo |           |
| <b>隊伍描述:</b> 艾爾科技大學A   | A班        |
| 指導老師: Eunice老師         |           |
| <b>隊伍人數:</b> 1人        |           |
| 瀏覽人次: 13人次             |           |
| 申請入隊名單                 |           |
| AhnBohyun              | 准許加入 取消申請 |
| HanSoHee               | 准許加入 取消申請 |
| 成績與排名                  |           |
| (目前沒正在進行的比賽)           |           |
| 過去的成績與排名               |           |
| (目前沒正在進行的比賽)           |           |

艾爾科技股份有限公司 L Labs Inc. 台北市 10455 中山區松江路 65 號 5 樓 5F, No. 65, Sung-Jiang Rd. Taipei, Taiwan104 Tel: 02-2506-9010 Website: http://www.llabs.com Email: support@llabs.com

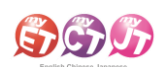

## 電腦版操作流程

## 隊長建立隊伍

1. 各隊完成報名程序的隊長,在 MyET 首頁右上方點選"登入",若無帳號請點"免費申請帳號"建立。

| English-Chinese-Jap         | anese                             |                                        |                     | - ð ×                            |
|-----------------------------|-----------------------------------|----------------------------------------|---------------------|----------------------------------|
| COO                         |                                   |                                        |                     |                                  |
|                             | <b>S</b>                          | Q 搜尋課程                                 |                     | 登入/註冊<br>台灣伺服器                   |
| 209<br>209<br>20            | Speak Up                          | Ready<br>Stu<br>Go<br>iim 入您的帳號<br>TW: | g<br>語<br>]<br>Be C | onfident                         |
| - <u>R</u>                  |                                   | ✔ 在這台裝置上記住我的帳號                         |                     |                                  |
| ŝ                           | 我的課程                              | 忘記帳號?<br>免費申請帳號                        |                     |                                  |
| ?<br>\$?                    | NETGEAR<br>Sponsored<br>Sponsored | SPT DI                                 | 輸入課程授權碼             | 新手導覧                             |
|                             | 推薦課程                              |                                        |                     |                                  |
|                             | 標準課程 (一) 社交用語<br>篇                | 實用大學英語 1A (1)                          | 雅思口說 Part 1         | 實用大學英語 2A (1)<br>Phili Balancian |
|                             |                                   |                                        | 18.3K               |                                  |
| Convertents (C) 2002 2022 1 | Labeles All Dishts Research       |                                        |                     | 14-57 0 2 0150                   |

#### 2. 隊長在 MyET 首頁點選比賽功能按鈕,進入口說比賽大廳。

| 😡 English-Chinese-Ja<br>  C බ බු | apanese          |              |                |                   |                     | -                 |
|----------------------------------|------------------|--------------|----------------|-------------------|---------------------|-------------------|
| ≡                                |                  |              | Q 搜尋課程         |                   |                     | 台灣伺服器             |
| 6                                |                  | A            | Ready<br>Study | TER               |                     |                   |
| 100                              | 我的成績             | Speak Up     | Go             |                   |                     |                   |
| Ø                                | 作業與班級            |              |                |                   | Be Confident        |                   |
| <b>₽</b> z                       | 比賽               |              |                |                   |                     |                   |
| ŵ                                | 個人               |              |                |                   |                     |                   |
| ?                                | 服務與支援            | 標準課程         | 標準課程 (一) 社交用   | 語 標準課程 (二) E<br>篇 | 常會話 標注              | 準課程 (三) 休閒娛樂<br>篇 |
| Ś                                | 更新情報<br>9.3.0160 |              | 💻 16.0K 🛛      | B)                | <b>RB</b>           |                   |
|                                  |                  | 空中英語教室       | 大家說英           | 語 基礎會             | 話300句 Basic English | 基礎會話200句 (上)      |
|                                  |                  |              | 29.1K I        | R 7.4K            | <u> </u>            |                   |
|                                  | Base English     | 基礎會話200句 (下) | 書林美語走天下        | 14 書林美語走          | 天下18                | 書林美語走天下2A         |

艾爾科技股份有限公司 L Labs Inc. 台北市 10455 中山區松江路 65 號 5 樓 5F, No. 65, Sung-Jiang Rd. Taipei, Taiwan104 Tel:02-2506-9010 Website:http://www.llabs.com Email:support@llabs.com

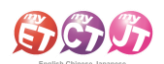

 隊長請點選口說比賽大廳左方競賽類別中"團體賽",然後右方團體賽專區找到本次競賽第一場競賽名 稱"2022"長庚盃"全國大專院校專業英語口說大賽 - PART1【跟讀賽】",點選進入比賽介紹頁面。

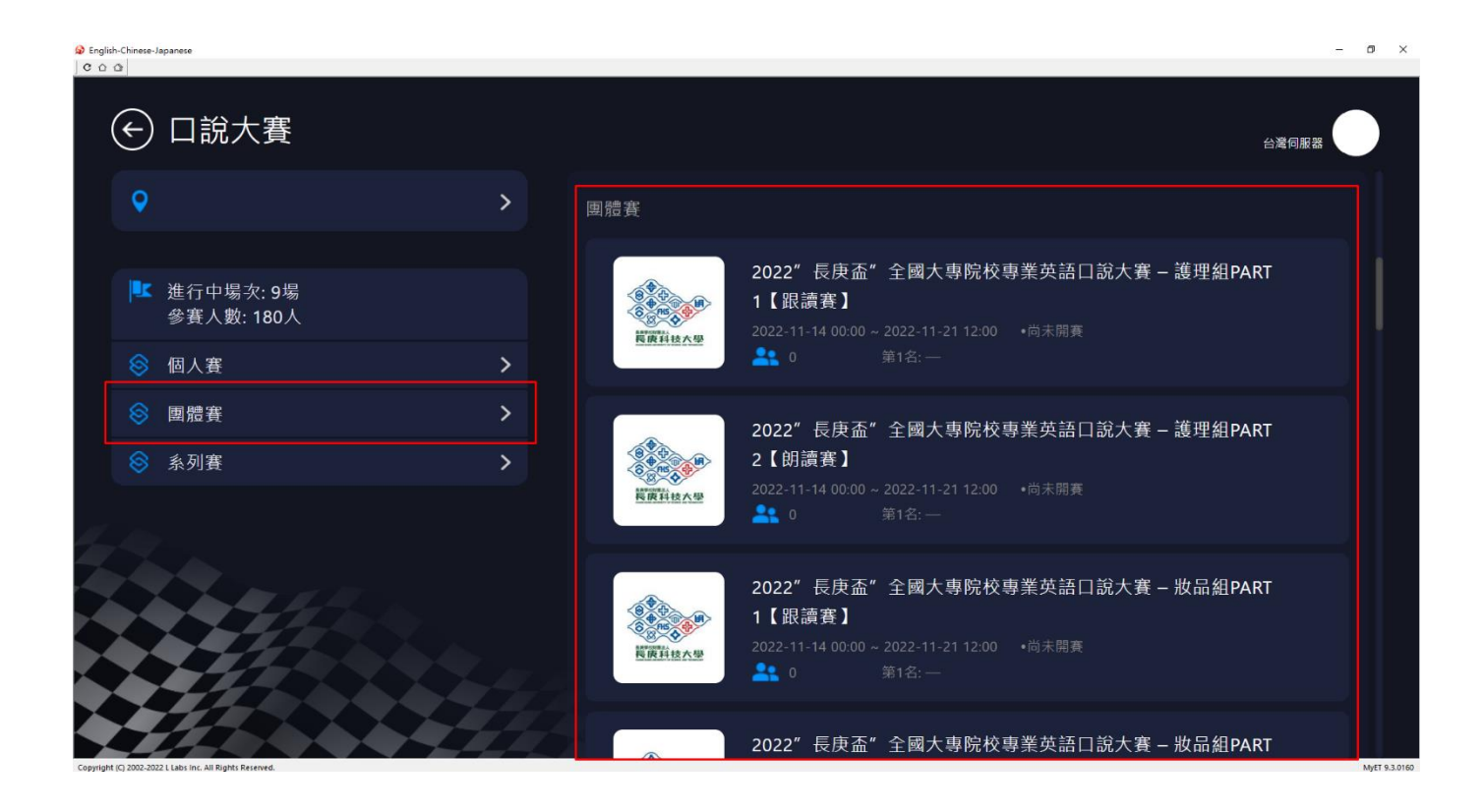

- 4. 隊長在本競賽第一場跟讀賽比賽介紹頁面,點選"隊伍"來建立隊伍,每隊隊長加上隊員共三人。
- 隊長要先建立隊伍,隊員才可以加入隊伍。
- 隊長若沿用過往參加過 MyET 其他競賽的舊隊伍,則不需建立新隊伍。

|                                                                                                    | 9 ×          |
|----------------------------------------------------------------------------------------------------|--------------|
| ←口說大賽                                                                                                    |              |
| 2022" 長庚盃" 全國大專院校專業英語口說大賽 – 護理組PART 1 【跟讀賽】<br>2022-11-14 00:00 ~ 2022-11-21 12:00                                                                                                    |              |
| <ul> <li>比賽規則 ▲ 0%</li> <li>鼓勵全國大專校院護理及妝品相關科系在學學生,使用正確而有效的方式學習主修相關專業英語,強化英語口語表達能力,提昇職場競爭力,並且塑造多元英語學習環境。</li> <li>主辦單位</li> <li>長康科技大學通識教育中心、語言中心</li> <li>比賽寶船</li> <li>A初賽不限報名隊伍數,各組報名全國賽須達3校以上,各組是否成賽由主辦單位視報名校數和隊數決定;全國公私立大專校院專科或二、四年制護理或妝品科系在校生(限本國籍)且未曾在英語系國家居住或就學一年以上者,同校各年級學制學生可混合組隊報名,歷年參加本競賽已獲團體或個人獎第一名之選手,不得再報名參賽</li> <li>B兩組初賽共取32隊晉級決賽</li> </ul> |              |
| الكَلَّرُ اللَّذِي اللَّذِي اللَّذِي اللَّذِي اللَّذِي اللَّذِي اللَّذِي اللَّذِي اللَّذِي اللَّذِي اللَّذِي ال<br>Copyright (Q 2002-2022 L Labs in: Ail Rights Reserved. المَالي اللَّذِي اللَّذِي اللَّذِي اللَّذِي اللَّذِي الل                                                                                                    | rET 9.3.0160 |

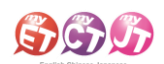

5. 隊長在隊伍列表中,請點選「建立新隊伍」,進入填寫建立參賽隊伍頁面。

| <ul> <li>English-Chinese-Japanese</li> <li>C A A</li> </ul> | - 0 ×        |
|-------------------------------------------------------------|--------------|
| ● 隊伍列表                                                      |              |
| 型的际压 搜尋                                                     | 建立新隊伍        |
| Creepy Girls                                                | >            |
| Elephan Fans Y邦                                             | >            |
| ET 七號                                                       | >            |
| ew                                                          | >            |
| Fabulous!!                                                  | >            |
| Loquacist                                                   | >            |
| Ring Ding Dong                                              | >            |
| nucleist (0, 2002-2022-1 Lister for All Diother Revenued    | 14-FT 0 3 01 |

6. 隊長在建立新隊伍頁面,請詳細填寫創建隊伍資料,並點選「確認送出」完成創建隊伍。

● 創建隊伍名稱不得有攻擊、侮辱、影射、涉及政治爭議或其他有違社會善良風俗等字樣,違者取消比賽資格。

| nglish-Chinese-Japanese                   |                                   |                              | - D  |
|-------------------------------------------|-----------------------------------|------------------------------|------|
| ● 建立新隊                                    | ¢伍                                |                              |      |
| 隊伍名稱:<br>創建隊伍名稱不得                         | 有攻擊、侮辱、影射、涉                       | 5政治爭議或其他有違社會善良風俗等字様・違者取消比賽資格 |      |
| 隊伍描述:                                     |                                   |                              |      |
| (總長度128字)                                 |                                   |                              | #    |
| 指導名師∶<br>填寫英文班級任教                         | 老師姓名                              |                              |      |
| 審核加入成員:<br>◎ 否 ◎ 是<br>(新加入的成員是否需要經        | 選擇"是"來審核加入隊任<br><sup>過隊長審核)</sup> | 成員身分                         |      |
| 隊伍隸屬賽區:                                   |                                   |                              |      |
| 國家/地區                                     | 台灣                                | • (2) 搜尋欄位中輸入校名正確選擇學校        |      |
| 區域                                        | •                                 |                              |      |
| 學校名稱<br>                                  |                                   | 2                            |      |
|                                           |                                   | 確認送出 涛除重填                    |      |
| ight (C) 2002-2022 L Labs Inc. All Rights | Reserved.                         |                              | MyET |

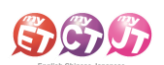

### 隊長核准加入隊員流程

#### (隊長等隊員完成申請加入隊伍)

 隊長等兩位隊員都完成申請加入隊伍後,在本競賽第一場跟讀賽比賽介紹頁面點選"隊伍",然後在"申 請入隊名單"專區,按下"核准加入",完成審核核准隊員加入隊伍流程。

|              |   |                       | - 0 ×    |
|--------------|---|-----------------------|----------|
| ⊖ 隊伍表現       |   |                       |          |
| 隊伍資訊         |   | 艾爾科技大學A班              |          |
| 隊伍表現         | > | 隊長: LeeKwangSoo       |          |
| 管理隊伍 (限隊長使用) |   | <b>隊伍描述:</b> 艾爾科技大學A班 |          |
| 修改隊伍資料       | > | 指導老師: Eunice老師        |          |
| 開除隊員         | > | 隊伍人數: 1人              |          |
| 更换隊長         | > | 劉慶 L つ・               |          |
| 解散隊伍         | > |                       |          |
|              |   | 申請入隊名單                |          |
|              |   | 欲加入成員名單<br>           | 是否准許加入   |
|              | L | AhnBohyun             | 准許加入取消申請 |
|              |   | 成績與排名                 |          |
|              |   | (目前沒正在進行的比赛)          |          |
|              |   |                       |          |
|              |   |                       |          |

- 隊長確實確認是否申請加入隊員帳號是否為正確兩位隊員,按下准許加入,只要看到"准許加入完成" 訊息,則完成建立隊伍及隊員加入流程。
- 若主辦單位結算名次發現參賽隊伍成員資料與報名表不符合時,取消該隊參賽資格。

| Ø English-Chinese-Japanese<br>○ ☆ ☆                         |   |                        |         |   | - D X     |
|-------------------------------------------------------------|---|------------------------|---------|---|-----------|
| € 隊伍表現                                                      |   |                        |         |   |           |
| 隊伍資訊                                                        |   | 艾爾科技大學A班               |         |   |           |
| 隊伍表現                                                        | > | <b>隊長:</b> LeeKwangSoo |         |   |           |
| 管理隊伍 (限隊長使用)                                                |   | <b>隊伍描述:</b> 艾爾科技大學A   | AIII    |   |           |
| 修改隊伍寶料                                                      | > | 指導老師: Eunice老師         |         | ۲ |           |
| 開除隊員                                                        | > | 隊伍。                    | 准許加入完成! |   |           |
| 更换隊長                                                        | > | 瀏覽入。                   |         |   |           |
| 解散隊伍                                                        |   |                        |         |   |           |
|                                                             |   | 申請入隊名單                 |         |   |           |
|                                                             |   | 欲加入成員名單                |         |   | 是否准許加入    |
|                                                             |   | AhnBohyun              |         |   | 准許加入 取消申請 |
|                                                             |   | 成績與排名                  |         |   |           |
|                                                             |   | (目前沒正在進行的比賽)           |         |   |           |
|                                                             |   |                        |         |   |           |
|                                                             |   |                        |         |   |           |
| Conversional (C) 2002 2022 Links law, All Disease Descended |   |                        |         |   | 10.000    |